## 海珠校区学生上网指引(2022.09)

海珠校区学生上网,新生按照以下步骤,老生直接到第4步骤缴费即可。 一、新生入学注册完成后,教务处将上网实名所需的学生信息整理并导出, 发给网络与现代教育技术中心。

二、网络与现代教育技术中心联系运营商,整理数据并开通上网账号。

三、上网账号开通后(以上工作一般需要3个工作日,新生学号就是上网 账号,初始密码为身份证最后6位,末位是X就大写。首次成功登录后请及时 修改),学生在宿舍就能用自己的账号来缴费使用网络。

四、缴费指引如下:

## 电脑支付指引

(1) 打开电脑浏览器,在地址栏输入 1.1.1.1 出现以下页面。

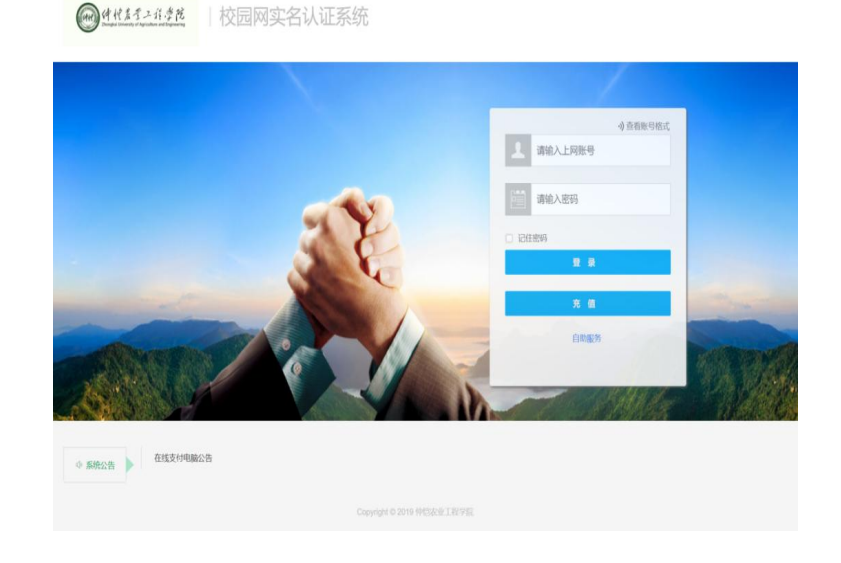

(2)输入上网账号,密码,点击充值按钮,等待验证,验证账号信息正确后会弹出支付订单下单窗口。

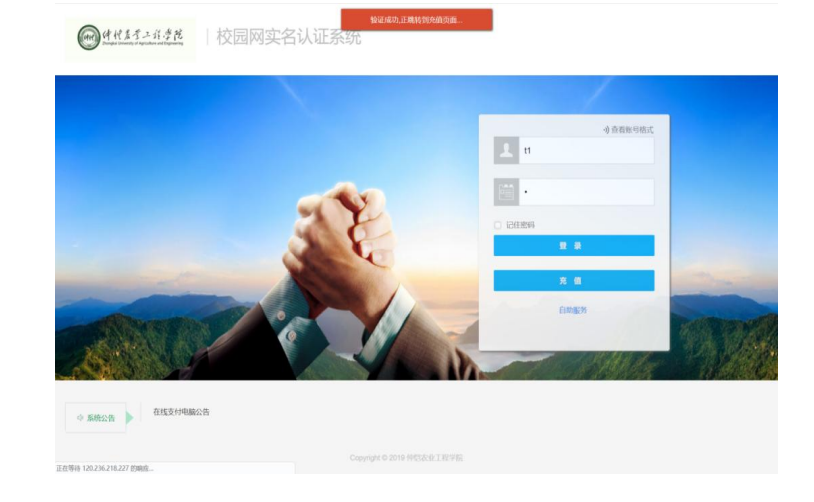

(3)默认会选择账号当前的套餐,若想购买其他套餐,请选择购买的套餐,选择支付类型,点击确定,等待下单结果。

| 网络北京于二川寺院        |          |                      |       |                                                                                                    |
|------------------|----------|----------------------|-------|----------------------------------------------------------------------------------------------------|
| Ŭ                | 账号充值     |                      | - 🛛 × |                                                                                                    |
|                  | 用户账号     | t 下单成功,正在跳转支村页面,请相后… |       |                                                                                                    |
|                  | 剩余余额/元   | 0.1                  |       |                                                                                                    |
|                  | 当前套餐     | 移动150元包半期            |       |                                                                                                    |
|                  | *上同套餐    | 移动150元包半期            | *     |                                                                                                    |
|                  | * 充值金额/元 | 150.00               |       |                                                                                                    |
|                  | * 支付类型   | 广东移动统一支付             | Υ.    |                                                                                                    |
|                  |          | 403                  |       |                                                                                                    |
|                  |          |                      |       |                                                                                                    |
|                  |          |                      |       | The second second second second second second second second second second second second second second second s |
| A COMPANY        |          |                      |       | The second second                                                                                              |
|                  |          |                      |       |                                                                                                    |
| ◆ 系统公告 ▶ 在线支付电路公 |          |                      |       |                                                                                                    |
|                  |          |                      |       |                                                                                                    |

(4) 订单下单成功后会打开支付网关页面,选择支付方式,输入验证码。

| China Mobile | 1                |           |                  | www.<br>10086.0 | ◎ 移动收银台<br>N |
|--------------|------------------|-----------|------------------|-----------------|--------------|
| 订单信息         |                  |           |                  |                 |              |
| 订单客户         | 订单号              | 订单报送      | 订单类型             | 订单课道            | 支付金額         |
| 11           | 2019929345491482 | 移动150元包学期 | 石斧宽带业务支撑管理<br>系统 | 广州移动校园宽带        | 0.01元        |
|              | d T Z V 新不適性     |           |                  |                 |              |
| 傳輸入验证码       |                  | 立即支付      |                  |                 |              |

(5)选择支付方式,按屏幕提示操作支付,成功后会返回认证平台支 付订单结果页面,即可上网。

#### 此处以支付宝方式为例:

1)选择支付宝并输入验证码后点击立即支付,会重新弹出一个新的标签页并打开支付宝支付网关页面,如下图。

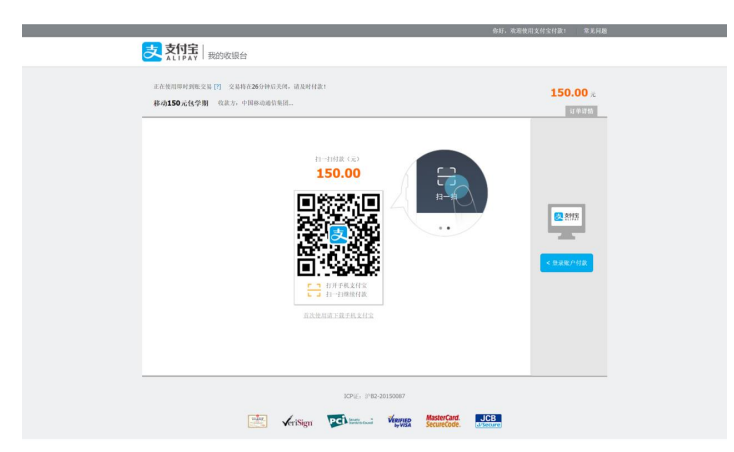

2) 按提示扫码支付成功后会返回支付网关结果页面,几秒后会返回认 证平台支付订单结果页面,如下图。

| 支                                 | <b>支付</b> 宝 我的收银台 |                                         |                |  |
|-----------------------------------|-------------------|-----------------------------------------|----------------|--|
| C                                 | 支付成功, 5 秒后自动返回商户。 |                                         |                |  |
|                                   | ICP               | iE₁ iPB2-20150087                       |                |  |
|                                   | risign PC         | MasterCard. J<br>byVisa SecureCode. J/S | CB             |  |
|                                   |                   |                                         |                |  |
| 中国移动通信<br>CHINA MOBILE<br>B 助信意を家 |                   |                                         |                |  |
|                                   |                   |                                         |                |  |
|                                   |                   |                                         |                |  |
|                                   | ○ 尊敬的用户           | ,您的订单已经完成支付                             |                |  |
|                                   | 页面将在 4秒           | 的自动跳转至商户页面                              |                |  |
|                                   | <b>返回時</b> 戸页     | 美国负益                                    |                |  |
|                                   |                   |                                         |                |  |
|                                   |                   |                                         |                |  |
|                                   | 👳 京ICP备05002571号  | 中国移动通信版权所有                              |                |  |
|                                   |                   | 井吉你 士什式市1                               |                |  |
|                                   | Y                 | 争音志,又曰成功:                               |                |  |
|                                   | 杂值账号              |                                         | 支付余額           |  |
|                                   | M.                |                                         | 0.01元          |  |
|                                   | 订单号               |                                         | 订单日期           |  |
| 2                                 | 019929345491482   |                                         | 20190929154549 |  |
|                                   | ・注: 講返回portal页面   | 点击右上角(关闭)按钮即可进行上网                       |                |  |
|                                   |                   |                                         |                |  |

3) 支付成功后,返回点击我已完成支付,然后点击右上角(X)关闭按钮即可上网。

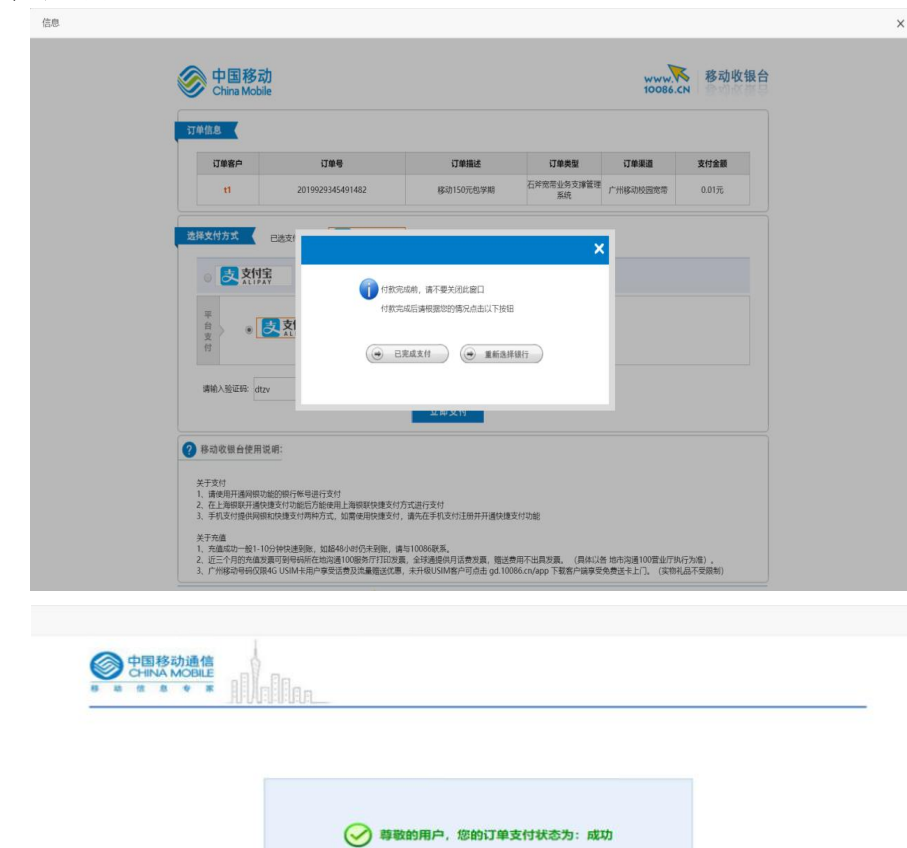

关闭页面

京ICP盤05002571号 中国移动通信版权所有

## 手机支付指引

(1) 打开手机浏览器,在地址栏输入1.1.1.1 出现以下页面。

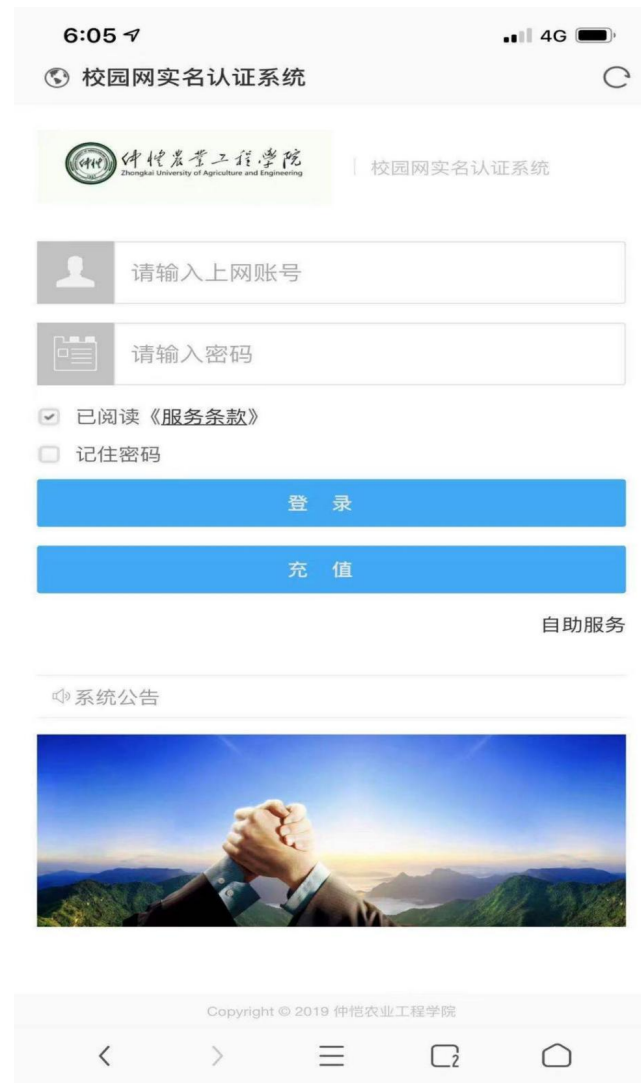

(2) 输入上网账号,密码,点击充值按钮,等待验证,验证账号信息正 确后会弹出支付订单下单窗口。

| 6:06                                                                                                    | 📲 4G 🔲         |
|----------------------------------------------------------------------------------------------------|----------------|
| 🕄 校园网实名认证系统                                                                                                    | C              |
| 验证成功,正跳转到充值页面                                                                                                    |                |
| Therefore University of Agriculture and Expressing                                                                                                    | TEXT ME 25 STO |
| <b>1</b>                                                                                                    |                |
| •                                                                                                    |                |
| 已阅读《 <u>服务条款</u> 》                                                                                                    |                |
| □ 记住密码                                                                                                    |                |
| 登录                                                                                                    |                |
| 充值                                                                                                    |                |
|                                                                                                    | 自助服务           |
| ☞ 系统公告                                                                                                    |                |
|                                                                                                    |                |
| 3 Charles and a charles and a charles and a |                |

| 6:06<br>⑤ 校园网实名 | 认证系统      | •••• 4G |
|-----------------|-----------|---------|
| 账号充值            |           | — 🛛 ×   |
| 用户账号            | t1        |         |
| 剩余余额/元          | 0.11      |         |
| 当前套餐            | 移动150元包学期 |         |
| * 上网套餐          | 移动150元包学期 | ~       |
| * 充值金额/元        | 150.00    |         |
| * 支付类型          | 广东移动统一支付  | ~       |

|   |   | it © 2019 仲恺农 | 业工程学院 |            |
|---|---|---------------|-------|------------|
| < | > | $\equiv$      |       | $\bigcirc$ |
|   | _ |               |       |            |

| < | > | ≡ | $\bigcirc$ |  |
|---|---|---|------------|--|
|   |   |   |            |  |

(3) 默认会选择账号当前的套餐,若想购买其他套餐,请选择购买的套餐,选择支付类型,点击确定,等待下单结果。

| 6:06     | 4G 🔳        |       |
|----------|-------------|-------|
| 🕓 校园网实名  | 认证系统        | C     |
| 账号充值     |             | — 🛛 × |
| 用户账下单成   | 动,正在跳转支付页面, | 请稍后…  |
| 剩余余额/元   | 0.11        |       |
| 当前套餐     | 移动150元包学期   |       |
| *上网套餐    | 移动150元包学期   | ~     |
| * 充值金额/元 | 150.00      |       |
| * 支付类型   | 广东移动统一支付    | *     |
|          | 确定          |       |

(4) 订单下单成功后会打开支付网关页面,选择支付方式,输入验证码。

| 6:06           |                      | 📲 4G 🗩     |
|----------------|----------------------|------------|
| 🕄 校园网实名认       | 证系统                  | C          |
| 信息             |                      | ×          |
| 商品名称:          | 石斧宽带业务支撑管理系统         |            |
| 商品描述:          | 移动150元包学期            |            |
| 实际付款:          | 150.00元              |            |
| 选择支付方式         |                      |            |
| 支付宝<br>支持储蓄卡、保 | 言用卡及支付宝              | 0          |
| (梁) 微信支付       |                      | $\bigcirc$ |
| 验证码:           | <b>a 3 f X</b> 看不清?拍 | <u> </u>   |
|                | 确认支付                 |            |

 $\langle \rangle \equiv \Box$  $\bigcirc$ 

 $\equiv$   $\Box_2$  $\bigcirc$ <

## 选择支付宝方式:

1) 输入验证码点击确认支付按钮后,会跳转唤醒支付宝 APP 页面, 若出现无法唤醒 APP,请使用 QQ/UC 等浏览器进行充值(有部分型号的 手机内置浏览器会拦截掉此唤醒动作),如下图.

| <b>6:08</b><br>◀ 支付宝                    |                                              |                                                |                                            | 1 4G                 |
|-----------------------------------------|----------------------------------------------|------------------------------------------------|--------------------------------------------|----------------------|
| <b>V</b>                                | 校园网实名                                        | 认证系统                                           |                                            |                      |
| 信息                                      |                                              |                                                |                                            | ×                    |
|                                         | Ż A                                          |                                                |                                            |                      |
| 1.如果未到<br>并完成安<br>2.如果无过<br>」;<br>3.如果你 | 2装支付宝APP,<br>装,再点击「使<br>去打开支付宝AP<br>已完成付款,请J | 请先 <mark>点</mark> 返<br>用支付宝A<br>內,请点击<br>点击「已完 | <b>2里下载支f</b><br>PP付款」;<br>「继续浏览<br>G成付款」; | <b>寸宝APP</b><br>闭器付款 |
|                                         | 使用支付                                         | 寸宝APP1                                         | 寸款                                         |                      |
|                                         | 继续济                                          | 刘览器付款                                          | 款                                          |                      |
|                                         |                                              | 完成付款                                           |                                            |                      |
|                                         |                                              |                                                |                                            |                      |
|                                         |                                              |                                                |                                            |                      |
| <                                       | >                                            | $\equiv$                                       | $\bigcirc$                                 | 1                    |

2) 使用支付宝 APP, 支付成功后会返回支付网关结果页面,几秒后 会返回认证平台支付订单结果页面,如下图。

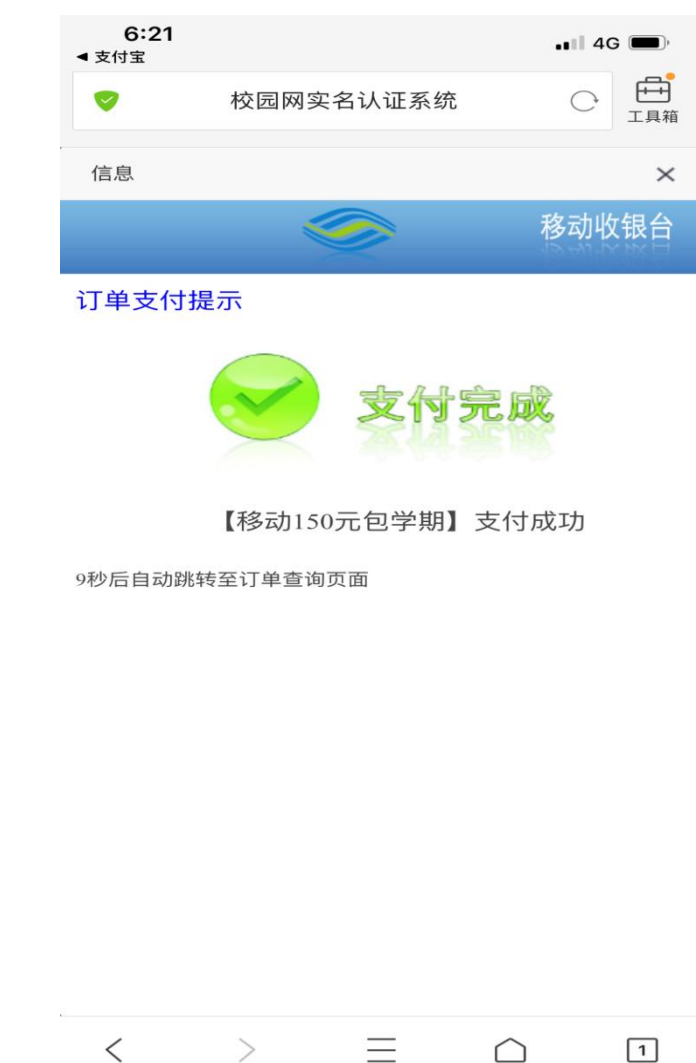

| 6:19<br>· 支付宝 |                     |        | ;  |
|---------------|---------------------|--------|----|
| <b>V</b>      | 校园网实名认证系统           | C      | 日期 |
| 信息            |                     |        | ×  |
|               | 恭喜您,支付成功            | )!     |    |
|               | 充值账号                |        |    |
|               | t1                  |        |    |
|               | 支付金额                |        |    |
|               | 0.01 元              |        |    |
|               | 订单号                 |        |    |
|               | 2019929618204410    |        |    |
|               | 订单日期                |        |    |
|               | 20190929181820      |        |    |
| *注: 请返        | 回portal页面点击右上角(关闭)按 | 钮即可进行. | 上网 |

# 选择微信支付方式:

1) 输入验证码点击确认支付按钮后, 会跳转唤醒微信 APP 支付页面, 若出现无法唤醒 APP,请使用 QQ/UC 等浏览器进行充值(有部分型号的 手机内置浏览器会拦截掉此唤醒动作),如下图。

| <b>6:09</b><br>◀ QQ 浏览器 | •••• 4G                      |
|-------------------------|------------------------------|
| 取消                      | 支付                           |
|                         | 移动150元包学期<br>¥ <b>150.00</b> |
| 收款方                     | 中国移动通信集团广东有限公司               |
|                         | 立即支付                         |
|                         |                              |
|                         |                              |
|                         |                              |
|                         |                              |
|                         |                              |
|                         |                              |
|                         |                              |
|                         |                              |
|                         | 支付安全由中国人民财产保险股份有限公司承保        |
|                         |                              |

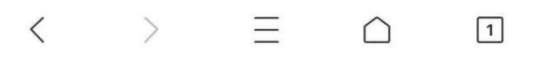

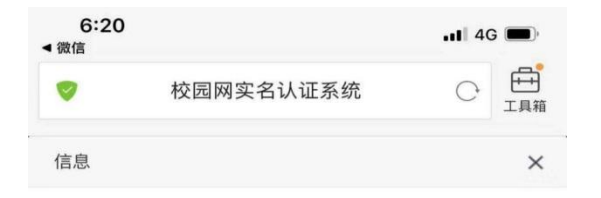

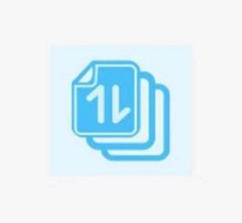

已成功为您充值!

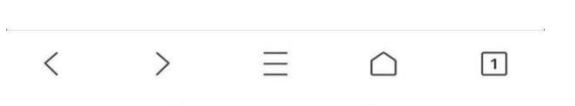

2) 支付成功后, 然后点击右上角(X) 关闭按钮即可上网。

使用过程中有疑问请联系: 89002006。